## **Process for Registering Other People From Your Organization**

The first steps are the same as always. You either click the "Register" menu link, or from your Dashboard, you click the "register" link. This will take you to the registration page, as normal.

|        | ACCOU                                                                                                    | nt Dashboard                                                                                                    |
|--------|----------------------------------------------------------------------------------------------------|----------------------------------------------------------------------------------------------------|
| Y      | Please register for "AWG Inr<br>ou might have registered for another show<br>Your user account and login ca | novation Showcase" to access the content.<br>w, current or past, but you will need to <b>register</b> for this show, as well.<br>arries over from show to show, but not your registration. |
|        | reg                                                                                                    | istration form                                                                                                    |
| regist | tration type                                                                                                |                                                                                                    |
|        |                                                                                                    |                                                                                                    |
|        | Member / Store                                                                                              | \$                                                                                                    |
| conta  | Member / Store                                                                                              | ÷                                                                                                    |
| conta  | Member / Store                                                                                              | ÷ Smith                                                                                                    |
| conta  | Member / Store  Ct information John Owner                                                                   | ★     Smith     johnsmith@mystore.com                                                                                                    |
| conta  | Member / Store                                                                                              | Smith     johnsmith@mystore.com     John Smith Company, LLC                                                                                                    |
| conta  | Member / Store  Inct information John Owner  123456 9876                                                    | Smith     Johnsmith@mystore.com     John Smith Company, LLC     John's Grocery                                                                                                    |
| conta  | Member / Store                                                                                              | Smith     johnsmith@mystore.com     John Smith Company, LLC     John's Grocery                                                                                                    |
| conta  | Member / Store                                                                                              |                                                                                                    |
| conta  | Member / Store  Lock information John Owner  123456 9876 2111 E Pecos Mailing Address (cont'd) Chandler     |                                                                                                    |

Upon submitting, you will be taken to your Dashboard with the confirmation that you are registered, as normal. Now there is a link to register another person from your organization. This will take the user back to the registration form.

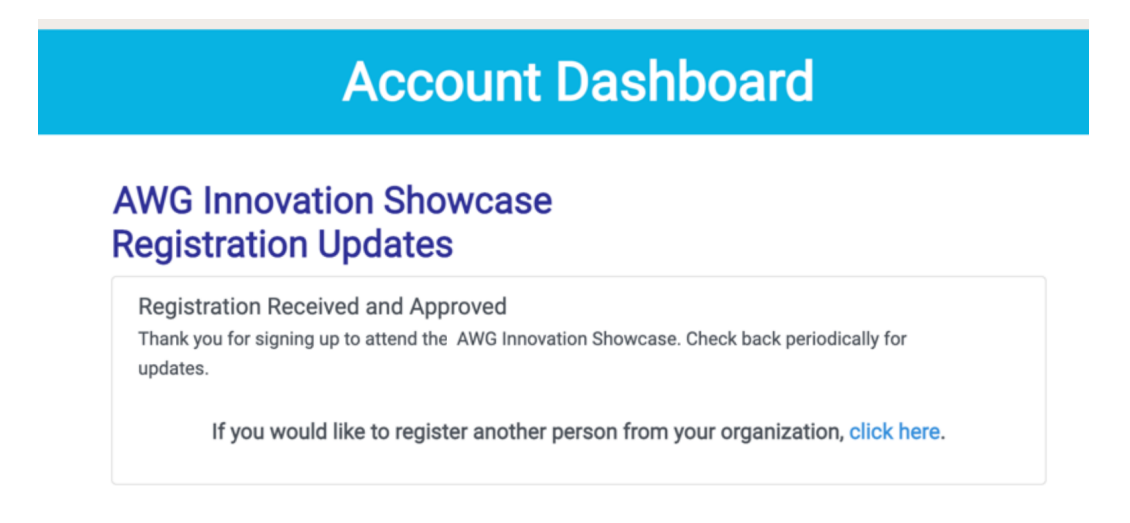

This time, there is a notice that this is a registration for someone else. It also no longer prefills the contact boxes with the user's information. It does prefill other information now, though, matching the information from the initial registration. For employees, this is the division and the AWG booth that user is with (if any). For members, this includes the Equity name and number, the Store name and number, and the address. For vendors, this includes the vendor or broker and the address. A user can only register another person using the same registration type as his/her own registration type (e.g. Employees can only register other employees. Employees can't register a member.) This is designed so that users are only registering users within the same organization.

| r                                                                                                    | registration form                                                                                                |           |
|----------------------------------------------------------------------------------------------------|----------------------------------------------------------------------------------------------------|-----------|
| egistration type                                                                                                    |                                                                                                    |           |
| Member / Store                                                                                                    | ÷                                                                                                    |           |
|                                                                                                    |                                                                                                    |           |
| ontact information                                                                                                    |                                                                                                    |           |
| Use this fo<br>Please, do                                                                                                    | rm to register another Member / Store attendee.                                                                  | ubmit the |
| If the user you are registering has not pre                                                                                                    | evidually created a user account to access this website, one will be created when you si                         | uunnin me |
| registration form.                                                                                                    |                                                                                                    |           |
| registration form.                                                                                                    | Johnson                                                                                                    |           |
| registration form.<br>Bill<br>Store Manager                                                                                                    | Johnson<br>billjohnson@mystore.com                                                                               |           |
| Bill<br>Store Manager<br>123456                                                                                                    | Johnson<br>billjohnson@mystore.com<br>John Smith Company, LLC                                                    |           |
| registration form.<br>Bill<br>Store Manager<br>123456<br>9876                                                                                                    | Johnson<br>billjohnson@mystore.com<br>John Smith Company, LLC<br>John's Grocery                                  |           |
| registration form.<br>Bill<br>Store Manager<br>123456<br>9876<br>2111 E Pecos                                                                                                  | Johnson       billjohnson@mystore.com       John Smith Company, LLC       John's Grocery                         |           |
| registration form. Bill Store Manager 123456 9876 2111 E Pecos Mailing Address (cont'd)                                                                                        | Johnson       billjohnson@mystore.com       John Smith Company, LLC       John's Grocery                         |           |
| registration form.<br>Bill<br>Store Manager<br>123456<br>9876<br>2111 E Pecos<br>Mailing Address (cont'd)<br>Chandler                                                          | Johnson<br>billjohnson@mystore.com<br>John Smith Company, LLC<br>John's Grocery<br>AZ \$ 85225                   |           |
| registration form.          Bill         Store Manager         123456         9876         2111 E Pecos         Mailing Address (cont'd)         Chandler         480-555-0002 | Johnson       billjohnson@mystore.com       John Smith Company, LLC       John's Grocery       AZ       \$ 85225 |           |

On submit, the user is taken back to the Dashboard, but this time, the confirmation says the other person was registered. If they didn't previously have a user account, one was created and the temporary password is shown. It is up the registering user to relay this password to the user they just registered. The password is not shown again after this screen.

## AWG Innovation Showcase Registration Updates

Registration Received and Approved

Bill Johnson has been registered for the AWG Innovation Showcase! NOTE: A new user account was created. This user can sign in with 'billjohnson@mystore.com' and password 'temp21954'. If this user has trouble logging in, the password can be reset through the the Forgot Password link on the login screen.

If you would like to register another person from your organization, click here.